Clinical Pediatric Endocrinology

> Vol.32 No.3 January Mill

# Clinical Pediatric Endocrinology

The Japanese Society for Pediatric Endocrinology

ScholarOne Manuscripts™

# オンライン投稿マニュアル

1 ログイン(Log In)

- ② ③ アカウント作成(Create an Account)
- ④ メインメニュー(Main Menu)
- 5 ダッシュボード(Dashboard)
- ⑥ ステップ1: Title、Manuscript Type、Abstract
- ⑦ ステップ2: Attributes
- 8 ステップ3: Authors & Institutions
- 9 ステップ4: Reviewers & Editors
- 10 ステップ5: Details & Comments
- ① ステップ6: File Upload
- 12 ステップ7: File Upload (つづき)
- 13 ステップ8: Review & Submit
- 14 投稿完了(Submission Confirmation)
- (15)修正論文の作成
- 16 審査結果(査読コメント)への回答
- 17 変更箇所の修正
- 18 提出完了(Submission Confirmation)

投稿規定も確認の上、ご登録ください。

# 1

# ログイン(Log In)

| ScholarOne Manuscripts™                                                                                                    |                                                                                                    | Instructions & Forms Help                                                                                                    |
|----------------------------------------------------------------------------------------------------|----------------------------------------------------------------------------------------------------|----------------------------------------------------------------------------------------------------|
| Clinical<br>Pediatric<br>Endocrinology<br>Case Reports and Clinical International International | Pediatric Endocrinology                                                                                                    |                                                                                                    |
| Cree Report and Chical Investigation<br>Official Journal of the Japaneer Society to<br>Patient Education                                                                                                    | e Japanese Society for Pediatric Endocrinology                                                                                                    |                                                                                                    |
| Log In Create An Account                                                                                                    |                                                                                                    |                                                                                                    |
| Log In<br>• To L<br>• If yc<br>• ente<br>• If yc<br>• <b>Log In</b><br>• • • • • • • • • • • • • • • • • • •                                                                                                     | og In, enter your <u>User ID</u> and <u>Password</u> into the Log in section (upside box)<br>ou are unsure about whether or not you have an account, or have forgotten<br>ryour <u>E-Mail Address</u> into the <u>Password Help</u> section (downside box), ther<br>u do not have an account, click <u>Here</u> . | es), then click "Log In".<br>your password,<br>n click "Go".<br>New User?<br>Register here<br>Resources<br>• User Tutorials<br>• Home Page |
| ANNY N                                                                                                    | with your account information.                                                                                                    |                                                                                                    |
| SCHOLARONE <sup>™</sup><br>© Thomson Reuters   © ScholarOne, I<br>ScholarOne Manuscripts and ScholarO<br>ScholarOne Manuscripts Patents #7,25<br>J @ScholarOneNews   ♥ System Re                                                                                                    | nc., 2014. All Rights Reserved.<br>Ine are registered trademarks of ScholarOne, Inc.<br>7,767 and #7,263,655.<br>equirements   & Privacy Statement   & Terms of Use                                                                                                    | THOMSON REUTERS                                                                                                    |
| 既にユーザーアカワ<br>1. User ID と Pa<br>2. Log In をクリ                                                                                                    | <b>ウントが作成されており、ID/パスワード をご存知</b> の<br>Issword を入力します。<br>ックします。 → ④へお進みください。                                                                                                    | の場合                                                                                                    |
| ユーザー ID/パス<br>・ Resister here<br>→ ②ヘ                                                                                                    | <b>フード が未登録の場合</b><br>をクリックし、新規にユーザーアカウントを作成し                                                                                                    | レます。                                                                                                    |
| ユーザーD/パスワ<br>・ E-Mail Addre<br>・ Goをクリック<br>・ メール文中の/<br>そちらで、新/<br>→ ④へ                                                                                                    | フード がわからない(忘れてしまった)場合<br>ess を入力します。<br>すると、入力したE-Mailアドレス宛にE-Mailが送ら<br>ヽイパーリンクをクリックすると、ブラウザウィン<br>パスワードを入力し、ログインします。                                                                                                    | られてきます。<br>ドウが開きますので、                                                                                                    |

## アカウント作成(Create an Account)

#### 必須項目(req)はすべて入力してください。

### ステップ1: E-Mail / Name

| Name                                                                                                    | T Special Characters                           |
|----------------------------------------------------------------------------------------------------|------------------------------------------------|
| O Dr. Miss Mr. Mrs. Ms. Prof.<br>First (Given) Name: Ichiro                                                                       | 姓名の入力位置にご注意ください。           (「名」を先に入力)          |
| Last (Family) Name: Scholar                                                                                                    | req                                            |
| Degree:<br>Primary E-Mail Address: ichiro.s@aa.aa<br>Primary E-Mail Address (again): ichiro.s@aa.aa<br>Primary Cc E-Mail Address: | E-mailアドレスは、必ずこ<br>ものをご使用ください。<br>共有アドレスは使用不可! |
| Secondary E-Mail Address:                                                                                                    | 他に送信したい宛先がある                                   |

#### ステップ2: Address

|     | Primary Addres  | s                    | Secondary Add   | ress         |   |
|-----|-----------------|----------------------|-----------------|--------------|---|
| ord | Institution:    | Kyorinsha            | Institution:    |              | ] |
|     | Department:     |                      | Department:     |              | ] |
|     | Address:        | 3-46-10, Nishigahara | Address:        |              | ] |
|     |                 |                      |                 |              | ] |
|     | Country:        | Japan                | Country:        | Select One   |   |
|     | State/Province: | Tokyo                | State/Province: | Select One 🔻 |   |
|     | City:           | Kita-ku              | City:           |              | ] |
|     | Postal Code:    | 114-0024             | Postal Code:    |              | ] |
|     | Phone:          | 03-3910-4311         | Phone:          |              | ] |
|     | Fax:            |                      | Fax:            |              | 1 |

З

# アカウント作成 (つづき)

#### ステップ3: User ID & Password

| Address<br><u>Address</u><br><u>User ID</u><br><u>B</u><br><u>Password</u> | User ID / Password<br>User ID: ichiro.s@aa.aa req<br>Password: req                                                                        | User ID は、初期値ではE-Mailアドレスが入力されます<br>が、お好きなIDに変更が可能です。<br>Password は、英数字8文字以上で数字を2文字以上含<br>めてください。 |
|----------------------------------------------------------------------------|----------------------------------------------------------------------------------------------------|---------------------------------------------------------------------------------------------------|
|                                                                            | Confirm Password:                                                                                                    |                                                                                                   |
|                                                                            | Category                                                                                                    | ご自身の Category をご入力ください。                                                                           |
|                                                                            | Growth, Pituitary<br>Thyroid<br>Adrenal<br>Puberty, Gonadal<br>Parathyroid, Calcium, Bone<br>Diabetes, Obesity, Metabolic syndrome<br>CCS | Clear<br>Clear<br>Clear                                                                           |
|                                                                            | Membership ID                                                                                                    | ご自身の Membership ID をご入力ください。                                                                      |
|                                                                            | Unavailable Dates                                                                                                    |                                                                                                   |
|                                                                            | If you are planning on being unavailable for a period of From:                                                                            | time, enter the dates in the boxes below.<br>To:                                                  |
|                                                                            | Signature. The journal can choose to use the text you e                                                                                   | nter in this field in e-mail correspondence.                                                      |
|                                                                            |                                                                                                    | 「Signature」は未入力のままで結構です。                                                                          |
|                                                                            |                                                                                                    |                                                                                                   |
|                                                                            | Please do NOT upload your manuscript in this area.<br>you may enter your Author Center to submit a new                                    | once you have finished creating your account manuscript.                                          |
|                                                                            | ファイルを選択 選択されていません                                                                                                    | Files attached すべての登録情報を確認し、<br>Finish ボタンを押します                                                   |
|                                                                            | (J) Attach                                                                                                    | No files have been uploaded.                                                                      |
|                                                                            |                                                                                                    | Previous Finish                                                                                   |

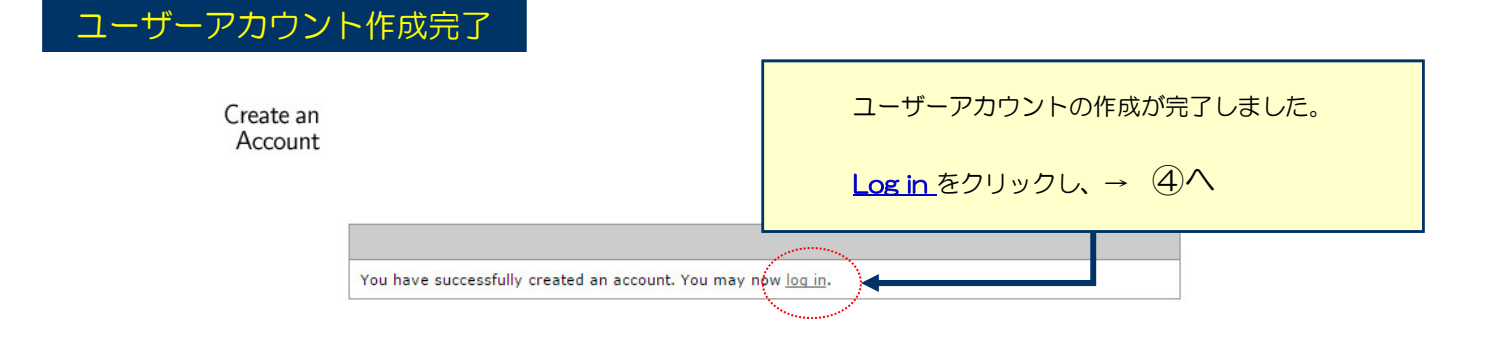

# メインメニュー(Main Menu)

4

5

| ScholarOne Manuscripts™                                                                                     | (                                                                                                    | Support Kyorin) as A Author 🔻                                                                                               | End Proxy                                           | Instructions & Forms                                           | Help | Log Out |
|----------------------------------------------------------------------------------------------------|----------------------------------------------------------------------------------------------------|----------------------------------------------------------------------------------------------------|-----------------------------------------------------|----------------------------------------------------------------|------|---------|
| Clinical<br>Pediatric<br>Endocrinology<br>Get have at the speet science<br>Offed haved at the speet science | inical Pediatric En<br>ts and Clinical Investigations Official Journal of the Jap<br>The Japanese Society for                                  | docrinology<br>panese Society for Pediatric Endocrinology<br>Pediatric Endocrinology                                        |                                                     |                                                                |      |         |
| Main Menu                                                                                                   |                                                                                                    |                                                                                                    |                                                     |                                                                |      |         |
| Welcome                                                                                                    | The center links below indicate which "r<br>link to begin working in the role (e.g., A<br>return to this screen to change centers a<br>() Auth | oles" you can currently perform fr<br>uthor, Reviewer, etc.) in Scholard<br>at any time by clicking on the "Ma<br>or Center | or the journal.<br>One Manuscrip<br>in Menu" link / | Click on a<br>ts, You can<br>above. Buser<br>User<br>Home Page |      | đ.      |

# ダッシュボード(Dashboard)

| ScholarOne Manuscripts <sup>TM</sup><br>Clinical<br>Pediatric<br>Enderinte<br>Control of Charl Heading<br>Control of Charl Heading<br>Control of Char | cal Pediatric<br>Inical Investigations of ficial Journal of The Japanese Society fo                                                                                            | サイト内の現在の位置<br>サイト内ではこのリン<br>【重要】ブラウザの"<br>r Pediatric Endocrinology                                                                              | を表示します。<br>クをクリックし<br>戻る"ボタン                                                                                   | して移動します。<br>は絶対に使用しな                                                          | <b>ないでください</b> 。                                                       |
|----------------------------------------------------------------------------------------------------|----------------------------------------------------------------------------------------------------|----------------------------------------------------------------------------------------------------|----------------------------------------------------------------------------------------------------|-------------------------------------------------------------------------------|------------------------------------------------------------------------|
| Main Menu / Author Dashboa                                                                                                    |                                                                                                    | ここをクリック<br>初めての場合                                                                                                    | <b>7すると、新規</b><br>は、まずここそ                                                                                      | <b>入力フォームが作</b><br>モクリックします                                                   | 作成されます。<br>。 → ⑥へ                                                      |
| Dashboard                                                                                                    | <ul> <li>To submit a new manuscri</li> <li>Clicking on the various ma<br/>manuscripts in that status</li> <li>To continue a submission a<br/>Manuscripts" list.</li> </ul>     | pt, click on the "Submit a Manus<br>nuscript status links under "My I<br>at the bottom of the screen.<br>already in progress, click the "Co      | cript" link below.<br>Aanuscripts" will disp<br>ontinue Submission"                                            | lay a list of all the<br>link in the "Unsubmitted                             |                                                                        |
|                                                                                                    | My Manuscripts                                                                                                    | Author Reso                                                                                                    | ources                                                                                                    |                                                                               |                                                                        |
| ー覧をクリックすると<br>各ステータスの論文が<br>下にリスト表示されま<br>す。                                                                                                    | 1 Revised Manusc<br>0 Submitted Manu<br>1 Manuscripts viti<br>0 Manuscripts I H<br>0 Manuscripts Acc<br>0 Invited Manuscr<br>2 近投<br>お戻し<br>Manu<br>Draft<br>Submitted Manuscr | 中原稿の入力を再開す<br>リストの「Unsubmit<br>nue Submission ボタ<br>により、論文をお戻し<br>稿いただいた論文に不<br>した論文は、投稿前と<br>scripts in Draft」、<br>」のリストにございま<br>ission ボタンをクリッ | <b>る場合</b><br>ted Manusc<br>シをクリック<br><b>した場合</b><br>添備等があり、<br>に同様に、 <u>初回<br/>多正原稿では</u><br>すので、リン<br>っクします。 | ripts in Draft」<br>します。<br>一旦お戻しするで<br>投稿では「Unsu<br>「Revised Manu<br>クをクリックし、 | をクリックし、<br>ことがございま <sup>-</sup><br>Ibmitted<br>Iscripts in<br>Continue |
|                                                                                                    | Revised Manuscripts in Dra                                                                                                    | ft                                                                                                    |                                                                                                    |                                                                               |                                                                        |
|                                                                                                    | -                                                                                                    |                                                                                                    |                                                                                                    |                                                                               |                                                                        |

# 6 ステップ1: Title、Manuscript Type、Abstract

| Type, Title,<br>& Abstract                              | ステップ①~⑥をすべて入力し、最後のステップ⑦で登録<br>と投稿ができます。<br>ステップを移動するごとに入力情報がサーバに保存されま<br>ても、再度ログインして入力を再開することができます。 | 内容をPDFで確認する<br>す。入力を途中で止め                       |
|---------------------------------------------------------|----------------------------------------------------------------------------------------------------|-------------------------------------------------|
| ✓ Authors &<br>Institutions<br>✓ Reviewers &<br>Editors | Manuscript Type<br>Manuscript Select                                                                | Manuscript Type<br>プルダウン・メニューから該当の種別を<br>選択します。 |
| G Details &                                             | req Title (Limit 100 words)                                                                         | iew $\pi$ Special Characters                    |
| File Upload<br>Review &                                 |                                                                                                    | Title 制限文字数:100単語以内                             |
| Submit                                                  | Press Control-V (or Cmd-V) to Paste                                                                 |                                                 |
|                                                         | req Running Head (Limit 40 characters)                                                              | Running Head 制限文字数:100字以内                       |
|                                                         | Abstract (Limit 200 words)                                                                          | T Special Characters                            |
|                                                         |                                                                                                    | Abstract<br>制限文字数:200単語以内                       |
|                                                         | Press Control-V (or Cmd-V) to Paste                                                                 |                                                 |
|                                                         |                                                                                                    | Save and Continue                               |

## ステップ2: Attributes

7

| 2<br><u>Type, Title,</u><br><u>&amp; Abstract</u><br><u>Attributes</u>                                            | Category                                                                                                    | <b>Category</b><br>1~3個の範囲内で入力します。<br>左側で該当する項目を選択し Add ボタンを<br>押すと右側へ反映されます。        |
|----------------------------------------------------------------------------------------------------|----------------------------------------------------------------------------------------------------|--------------------------------------------------------------------------------------|
| Authors &<br>Institutions<br>Reviewers &<br>Editors<br>Details &<br>Comments<br>File Upload<br>Review &<br>Submit | Growth, Pituitary Thyroid Adrenal Puberty, Gonadal Parathyroid, Calcium, Bone Diabetes, Obesity, Metabolic syndrome CCS  Keywords  req req req | Clear Clear Clear Clear Clear Clear Clear Clear I ~ 5個の範囲内で入力します。 1 行に1 個づつ入力してください。 |
|                                                                                                    |                                                                                                    | Save and Go Back Save and Continue                                                   |

## ステップ3: Authors & Institutions

| My Co-Authors                                                                                 |                                            |                                                                                      |                                                 |
|-----------------------------------------------------------------------------------------------|--------------------------------------------|--------------------------------------------------------------------------------------|-------------------------------------------------|
| Order Name                                                                                    | Institution, Department                    | E-Mail                                                                               | Edit Del                                        |
| Author, A<br>Corresponding Author                                                             | None Provided                              | mc-author@kyorin.co.jp                                                               |                                                 |
| Add a New Co-Author                                                                           |                                            | π                                                                                    | Special Charac                                  |
| req E-Mail:                                                                                   |                                            |                                                                                      |                                                 |
|                                                                                               |                                            |                                                                                      | Find 🔁                                          |
| req Sal. Name<br>Select▼  req Institution:  req Country Japan State/Province                  | ・共著者のユ<br>Depart<br>req City<br>req City   | ユーザーアカウントがすでに<br>3.場合、入力作業を省略する<br>ま著者のE-Mail を入力し、F<br>い。共著者が見つかると、共<br>なに自動入力されます。 | Name:<br>こシステム内<br>らことができ<br>Find をクリ<br>ま著者の情報 |
| This person is the formathe title page of the main the title page of the main the title page. | al Correspondi<br>nuscript<br>ons and Depa | 、<br>力欄に共著者の情報を入た<br>「Add To My Authors」<br>っます。                                     | <u>ドタンを押し</u>                                   |
| -                                                                                             |                                            |                                                                                      |                                                 |

9

## ステップ4: Reviewers & Editors

| 25      |                   |                  |           | Save and Go Bac  | k <b>)</b> Save and Conti |
|---------|-------------------|------------------|-----------|------------------|---------------------------|
| My Re   | viewers           |                  |           |                  |                           |
| Name    | Institution       | Department       | Phone/E   |                  |                           |
| No Rev  | ewers Entered     |                  |           | 希望する/しない 査認      | 売者がいる場合は、                 |
|         |                   |                  |           | りりに「「報人力してく      |                           |
| Add A   | Reviewer          |                  |           |                  |                           |
| req Fir | t (Given) Name    | req Last (Family | ) Name:   | reg Email:       |                           |
|         |                   |                  |           |                  |                           |
| Insti   | ution:            | Department:      |           | Phone:           | _                         |
| L       |                   |                  |           |                  |                           |
| 🖌 De    | signate as Prefer | red Reviewer     |           | 🖌 Designate as   | Non-Preferred Review      |
|         |                   |                  |           |                  |                           |
|         | ł                 | 青報入力後~希望で        | れる香詰者     | の場合は             | Save and Conti            |
|         |                   | Designate as P   | referred  | Beviewer   ボタン   |                           |
|         |                   | を、希望しない査認        | 諸の場合      | It [Designate as |                           |
|         | ſ                 | Non-Preferred R  | eviewer l | ボタンを押します         |                           |

# ステップ5: Details & Comments

| Type, Title,                             |                                                                                                    |
|------------------------------------------|----------------------------------------------------------------------------------------------------|
| Attributes                               | Save and Go Back 🕨 Save and Continue                                                                                                    |
| .6.                                      | Cover Letter                                                                                                    |
| Authors &<br>Institutions<br>Reviewers & | Cover Letter を直接入力する場合<br>はこちらへ入力してください。                                                                                                    |
| Details &<br>Comments                    |                                                                                                    |
| 6 File Upload                            | Attach another file containing your cover letter:     Files attached     こちらからアップロードしてください。       ファイルを選択 選択されていません     File Name     Delete |
| Review &                                 | Attach this Cover Letter                                                                                                    |
| <u>Sabint</u>                            | req Are you a member of the Japanese Society for Pediatric Endocrinology ?                                                                   |
|                                          | Ves                                                                                                    |
|                                          | No No                                                                                                    |
|                                          |                                                                                                    |
|                                          | Yes                                                                                                    |
|                                          | <ul> <li>No</li> </ul>                                                                                                    |
|                                          |                                                                                                    |
|                                          | req Number of Figures                                                                                                    |
|                                          | req Number of Tables                                                                                                    |
|                                          |                                                                                                    |
|                                          | Save and Go Back Save and Continue                                                                                                    |
|                                          |                                                                                                    |
|                                          | 本誌についての各設問に回答します。                                                                                                    |
|                                          |                                                                                                    |

## ステップ6: File Upload

| Author Center<br>Submit a<br>Manuscr                       | Upload as many files as needed for your manuscript in groups of three or fewer. These files will be combined into a single PDF document for the peer review process. If you are submitting a revision, please include only the latest set of files. <b>If you have updated a file, please delete the original version and upload the revised file.</b> To designate the order in which your files appear, use the dropdowns in the "order" column below. View your uploaded files by clicking on HTML or PDF. When you are finished, click "Save and Continue." <u>Read More</u>                                                                                                    |
|------------------------------------------------------------|----------------------------------------------------------------------------------------------------|
| Type, Title,<br>& Abstract                                 | Save and Go Back D Save and Continue                                                                                                    |
| Attributes                                                 | My Files (Uploaded files cannot exceed 20000K)                                                                                                    |
| Authors &<br>Institutions                                  | Order File Name File Designation req Date Edit Delete                                                                                                    |
| Reviewers &<br>Editors                                     | No files have been uploaded.                                                                                                    |
| 6 Details & Comments<br>6 File Upload<br>7 Review & Submit | File Upload Upload new files: ファイルを選択 ファインを選択 選択されていません File Designation: Select: ▼ ファイルを選択 選択されていません File Designation: Select: ▼ File Designation: Select: ▼ File Desi |
|                                                            | Upload Files                                                                                                    |
|                                                            |                                                                                                    |
|                                                            | Save and Continue                                                                                                    |
| の画面では論                                                     | 文ファイルのアップロードを行います。                                                                                                    |
|                                                            |                                                                                                    |

- ます。 ・「Upload Files」ボタンを押すとファイルがアップロードされます。
- ・ 一度にアップロードできるファイル数は3つまでです。4つ以上ファイルがある場合は、<u>回数を分けてアッ</u> <u>プロードします。</u>すなわち、「Save and Continue」ボタンを押して、ファイルアップロード画面を空に してから、ファイルを追加してください。

#### Main Text (本文)

・ アップロードするファイルには、画面で登録した題名、要旨も含めてください。

### Table、Figure(図、表) ・ 本文とは別のファイルでアップロードします。

#### ※アップロード可能なファイルフォーマット

• DOC (X) , XLS (X) , PPT (X) , JPG, TIFF, GIF, EPS, PDF

<u>※ファイル名は半角英数字で入力し、必ず拡張子を付けてください。(拡張子がない場合、PDFが作成されません。)</u>

11

### ステップ7: File Upload (つづき)

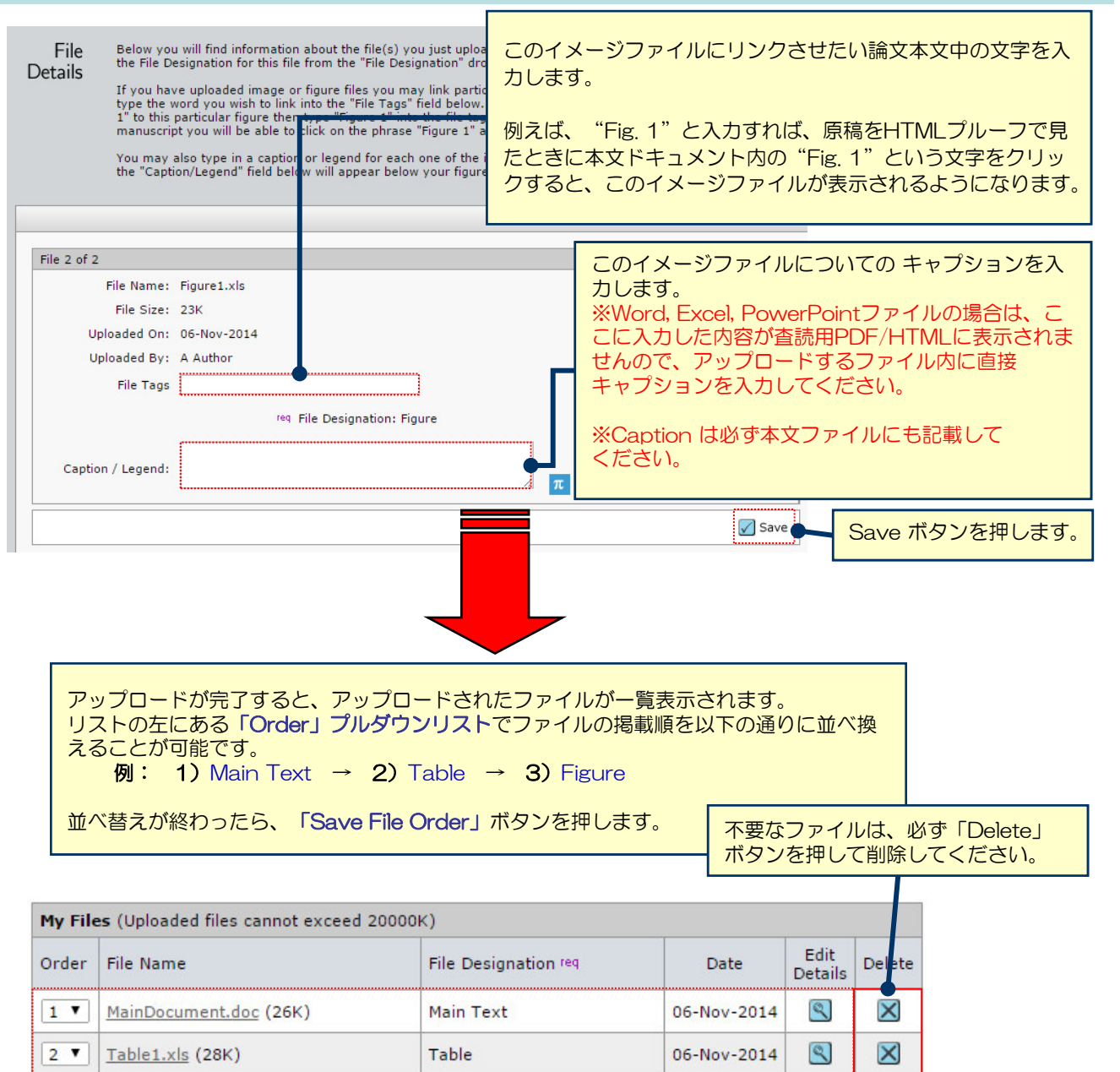

 3 •
 Figure 1.xls (23K)
 Figure
 06-Nov-2014
 S

 Save File Order
 Solution
 MTML
 PDF

| pload new fil | es:       |                   |           |                |
|---------------|-----------|-------------------|-----------|----------------|
| ファイルを選択       | 選択されていません | File Designation: | Select: 🔻 |                |
| ファイルを選択       | 選択されていません | File Designation: | Select:   |                |
| ファイルを選択       | 選択されていません | File Designation: | Main Text |                |
|               | 7         |                   | Figure    |                |
|               |           |                   |           | 1 Upload Files |
|               |           |                   |           |                |
|               |           |                   |           |                |
|               |           |                   |           |                |

#### これまで登録した内容を確認します。

| Type, Title,<br><u>&amp; Abstract</u>       | Save and Go Back 🗸 Submit                                                                                                    |  |  |  |  |
|---------------------------------------------|----------------------------------------------------------------------------------------------------|--|--|--|--|
| Attributes<br>My I                          | My Manuscript Information                                                                                                    |  |  |  |  |
| Authors &<br>Institutions                   | Step 1: Type, Title, & Abstract                                                                                                    |  |  |  |  |
|                                             | Manuscript Type:       Original Article         Title:       Test         Running Head:       Test         Abstract:       Test         正しく登録されている箇所には、チェックマークが付き |  |  |  |  |
|                                             | Step 2: Attributes       ます。正しくない箇所には×が付きますので、その         Keywords: Testa, Testa       ステップに戻って修正をします。                                                             |  |  |  |  |
| <ul> <li>✓</li> </ul>                       | Step 3: Authors & Institutions                                                                                                    |  |  |  |  |
|                                             | 1. Author, A                                                                                                    |  |  |  |  |
| ×                                           | Step 4: Reviewers & Editors                                                                                                    |  |  |  |  |
|                                             | My Reviewers: No Reviewers Entered                                                                                                    |  |  |  |  |
| ~                                           | Step 5: Details & Comments                                                                                                    |  |  |  |  |
|                                             | Cover Letter:                                                                                                    |  |  |  |  |
|                                             | req Do you agree to have colored-figure(s) in manuscript printed in color ?         Yes         ✓                                                                 |  |  |  |  |
|                                             | req Number of Figures     0       req Number of Tables     0                                                                                                    |  |  |  |  |
|                                             |                                                                                                    |  |  |  |  |
|                                             | 1. MainDocument.doc       2. Table1.xls       3. Figure1.xls                                                                                                    |  |  |  |  |
| ×                                           | Step 7: Review & Submit                                                                                                    |  |  |  |  |
|                                             | You have not viewed your PDF proof                                                                                                    |  |  |  |  |
|                                             |                                                                                                    |  |  |  |  |
|                                             | Save and Go Back Submit                                                                                                    |  |  |  |  |
|                                             |                                                                                                    |  |  |  |  |
| PDFボタンを押し、<br>建<br>文字化け等がないかを<br>いったら、画面最下部 | 証券用ファイルを確認します。PDF画面では論文中に<br>必ずご確認ください。すべての項目にマーク(✓)が ろの「Submit」ボタンを押して投稿します。                                                                                     |  |  |  |  |

#### Submission Confirmation

Thank you for submitting your manuscript to Clinical Pediatric Endocrinology.

| Manuscript ID:  | CPE-2014-0003 |  |
|-----------------|---------------|--|
| Title:          | Test          |  |
| Authors:        | Author, A     |  |
| Date Submitted: | 06-Nov-2014   |  |

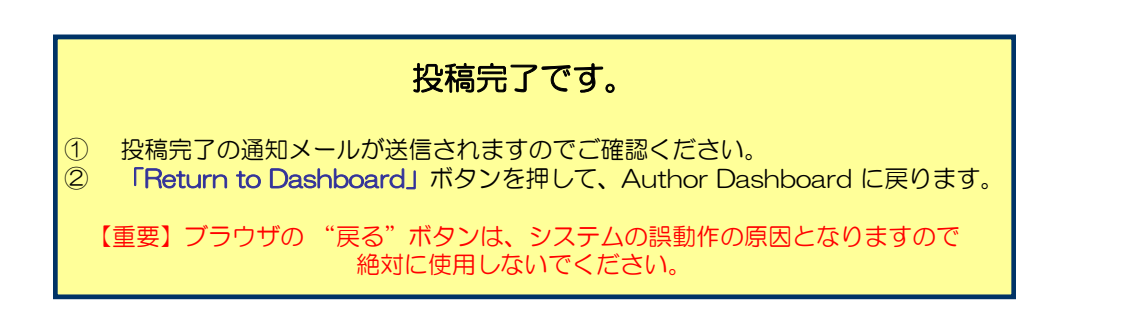

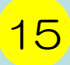

### 修正論文の作成

#### 修正論文 を作成するには、以下の手順に従ってください。

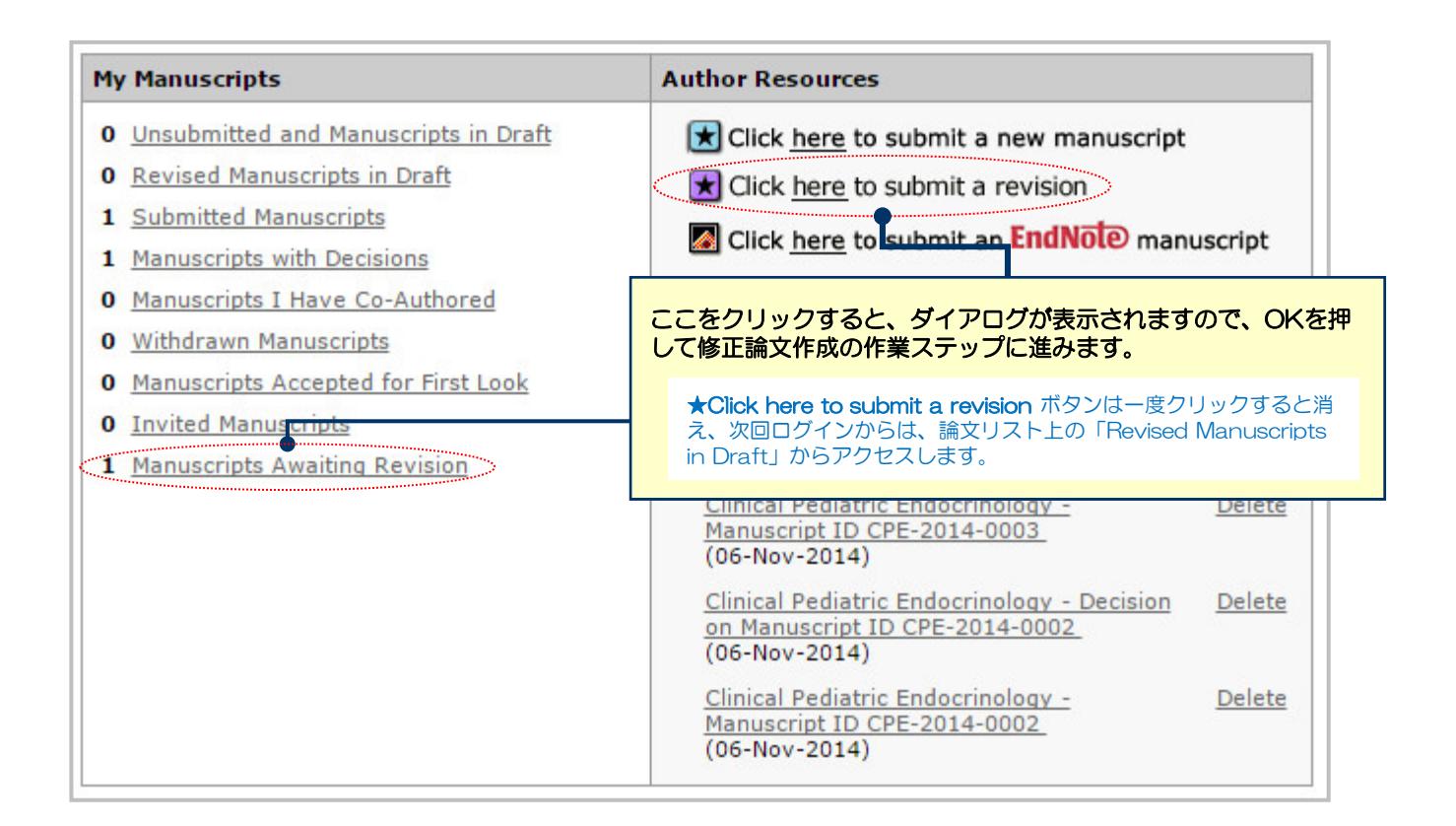

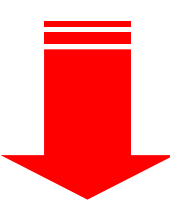

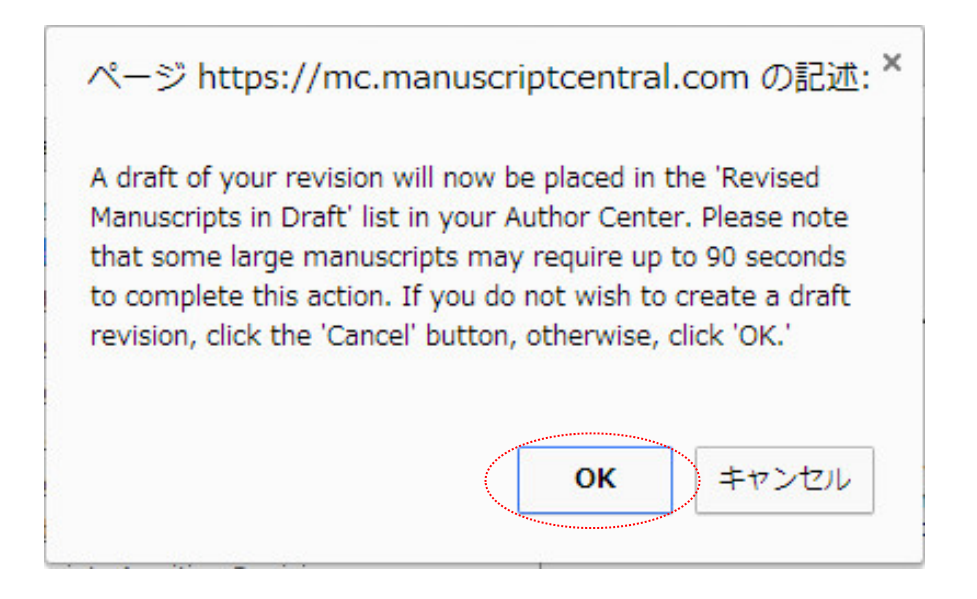

# 審査結果(査読コメント)への回答

|                                                                                                    | Save and Continue                                                                                                    |  |  |  |  |
|----------------------------------------------------------------------------------------------------|----------------------------------------------------------------------------------------------------|--|--|--|--|
| e. Decision Letter                                                                                                    |                                                                                                    |  |  |  |  |
| 06-Nov-2014                                                                                                    |                                                                                                    |  |  |  |  |
| Dear Author:                                                                                                    |                                                                                                    |  |  |  |  |
| Manuscript ID CPE-2014-0002 entitled "T<br>has been reviewed. The comments of th                                                                                                    | Test" which you submitted to the Clinical Pediatric Endocrinology,<br>ne reviewer(s) are included at the bottom of this letter.                                                                                                    |  |  |  |  |
| The reviewer(s) have recommended put<br>manuscript. Therefore, I invite you to re                                                                                                    | blication, but also suggest some minor revisions to your<br>espond to the reviewer(s)' comments and revise your manuscript.                                                                                                    |  |  |  |  |
| To revise your manuscript, log into http:<br>where you will find your manuscript title<br>"Create a Revision." Your manuscript nu                                                                                                    | To revise your manuscript, log into http://mc.manuscriptcentral.com/jspe and enter your Author Center,<br>where you will find your manuscript title listed under "Manuscripts with Decisions." Under "Actions," click on<br>"Create a Revision." Your manuscript number has been appended to denote a revision.                                               |  |  |  |  |
| You will be unable to make your revision<br>revise your manuscript using a word pro<br>highlight the changes to your manuscript<br>Word or by using bold or colored text.                                                                                                    | You will be unable to make your revisions on the originally submitted version of the manuscript. Instead,<br>revise your manuscript using a word processing program and save it on your computer. Please also<br>highlight the changes to your manuscript within the document by using the track changes mode in MS<br>Word or by using bold or colored text. |  |  |  |  |
| Once the revised manuscript is prepared, you can upload it and submit it through your Author Center.                                                                                                    |                                                                                                    |  |  |  |  |
| When submitting your revised manuscrip<br>reviewer(s) in the space provided. You o<br>original manuscript. In order to expedite<br>possible in your response to the reviewe                                                                                                    | When submitting your revised manuscript, you will be able to respond to the comments made by the reviewer(s) in the space provided. You can use this space to document any changes you make to the original manuscript. In order to expedite the processing of the revised manuscript, please be as specific as possible in your response to the reviewer(s). |  |  |  |  |
| IMPORTANT: Your original files are available to you when you upload your revised manuscript. Please delete any redundant files before completing the submission.                                                                                                    |                                                                                                    |  |  |  |  |
| Because we are trying to facilitate timely publication of manuscripts submitted to the Clinical Pediatric<br>Endocrinology, your revised manuscript should be uploaded as soon as possible. If it is not possible for<br>you to submit your revision in a reasonable amount of time, we may have to consider your paper as a new<br>submission. |                                                                                                    |  |  |  |  |
| Once again, thank you for submitting your manuscript to the Clinical Pediatric Endocrinology and I look forward to receiving your revision.                                                                                                    |                                                                                                    |  |  |  |  |
| Sincerely,<br>A EIC<br>Editor in Chief, Clinical Pediatric Endocrir<br>mc-eic@kyorin.co.jp                                                                                                    | inology                                                                                                    |  |  |  |  |
| [Editor's Comments]<br>Editor<br>Comments to the Author:<br>bbbbbbbbbbbbbbb                                                                                                    |                                                                                                    |  |  |  |  |
| [Reviewer(s)' Comments]                                                                                                    |                                                                                                    |  |  |  |  |
| Comments to the Author                                                                                                    |                                                                                                    |  |  |  |  |
|                                                                                                    |                                                                                                    |  |  |  |  |
| real Response to Decision Letter                                                                                                    | 査読コメントへの著者回答                                                                                                    |  |  |  |  |
|                                                                                                    | 審査結果を確認の上、査読コメントに対する修正内容を<br>項目ごとに分けて入力します。                                                                                                    |  |  |  |  |
|                                                                                                    | ※この欄には修正原稿ファイルはアップロードしないでく<br>さい。                                                                                                    |  |  |  |  |
| Attach a File:<br>ファイルを選択 選択されていません                                                                                                    | Files attached       File Name     Delete       No Files Attached                                                                                                    |  |  |  |  |
| Attach                                                                                                    |                                                                                                    |  |  |  |  |
| I Attach                                                                                                    | and the second second second second second second second second second second second second second second second                                                                                                    |  |  |  |  |
| Attach                                                                                                    | Save and Continue                                                                                                    |  |  |  |  |
| Attach                                                                                                    | Save and Continue                                                                                                    |  |  |  |  |
| Attach                                                                                                    | Save and Continue                                                                                                    |  |  |  |  |

### 変更箇所の修正

17

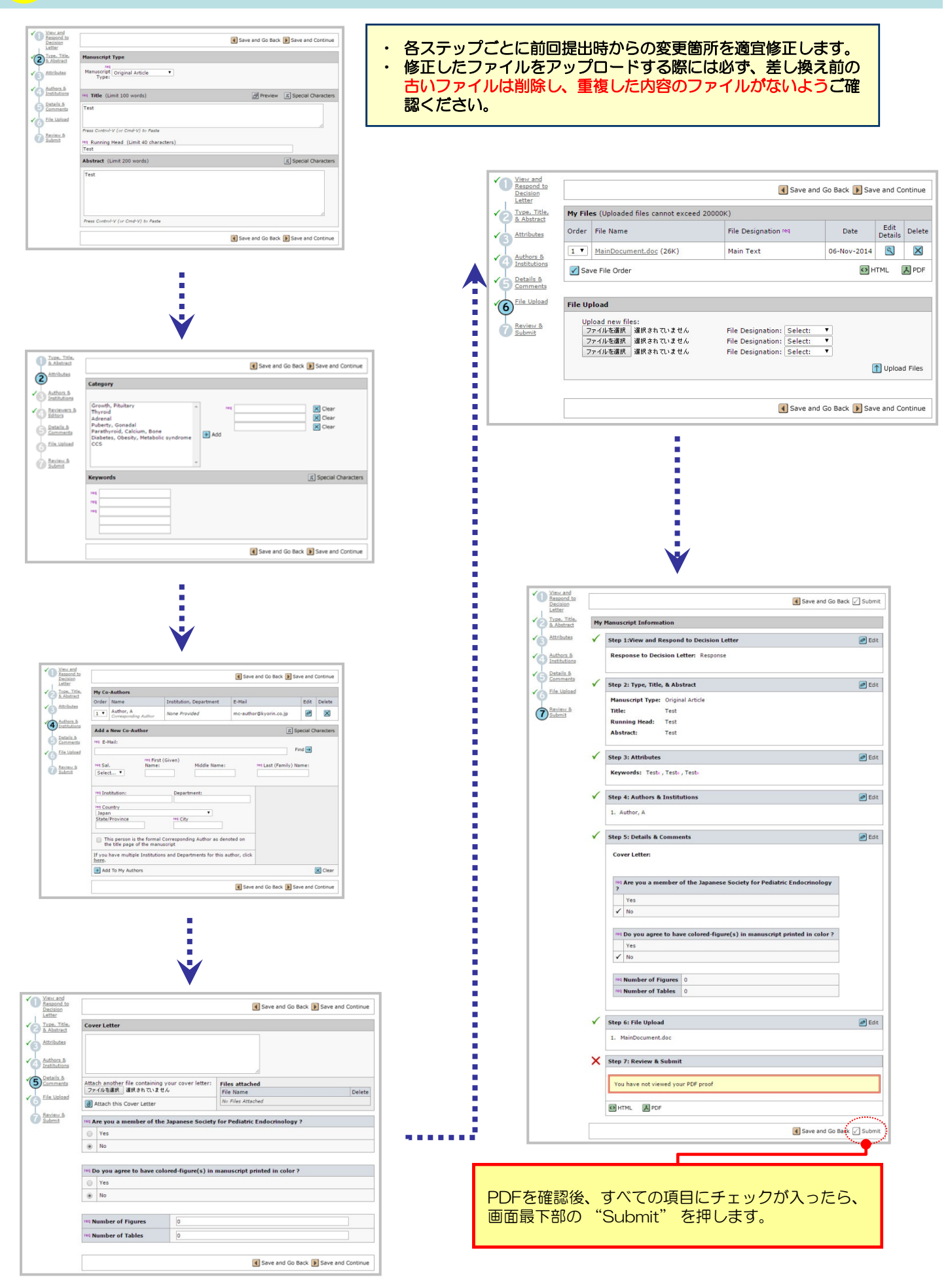

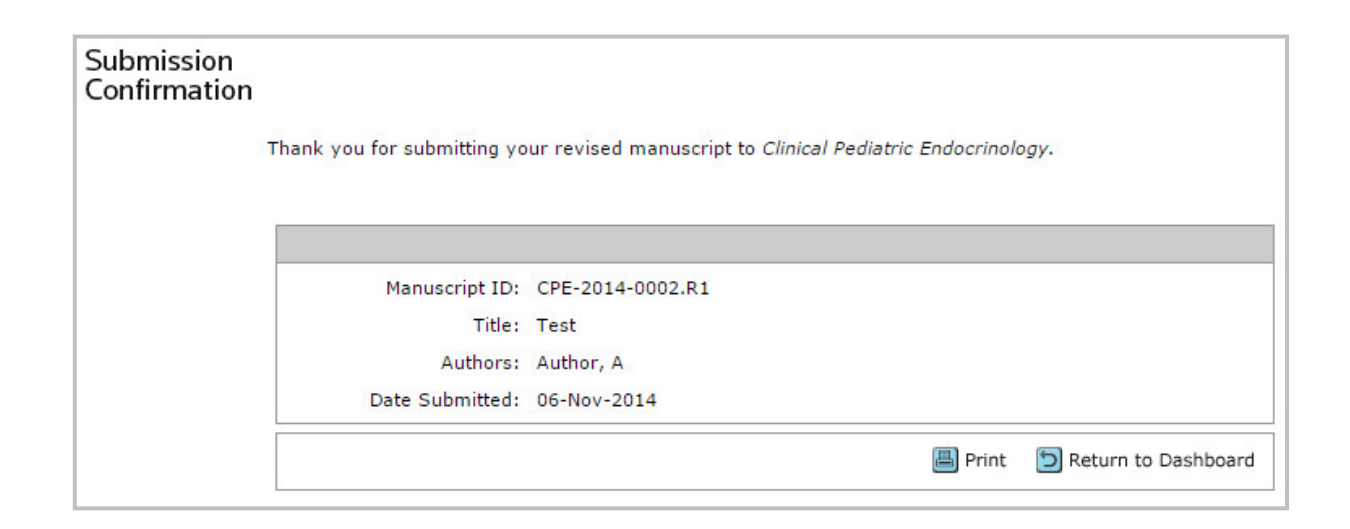

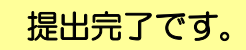

提出完了の通知メールが送信されますのでご確認ください。

【重要】ブラウザの "戻る"ボタンは絶対に使用しないでください。